# Ghid de utilizare pentru aplicația Dell Display Manager

### Prezentare generală

Dell Display Manager este o aplicație Windows utilizată pentru administrarea unui monitor sau a unui grup de monitoare. Aceasta vă permite să ajustați manual imaginea afișată, să atribuiți setări automate, să gestionați consumul de energie, să rotiți imaginea și să controlați alte funcții de pe anumite modele Dell. După instalare, Dell Display Manager va fi executat la fiecare pornire a sistemului și pictograma sa va apărea în tava de notificări. Informațiile referitoare la monitoarele conectate la sistem sunt disponibile permanent prin suprapunerea cursorului mouse-ului peste pictograma din tava de notificări.

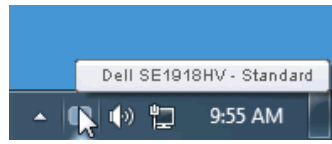

## Utilizarea dialogului Quick Settings (Setări rapide)

Făcând clic pe pictograma Dell Display Manager din tava de notificări, veți deschide caseta de dialog Quick Settings (Setări rapide). Dacă la computer sunt conectate mai multe modele Dell acceptate, un monitor țintă anumit poate fi selectat cu ajutorul meniul furnizat. Caseta de dialog Quick Settings (Setări rapide) vă permite să ajustați cu ușurință nivelurile pentru luminozitate și contrast, în același timp putând să selectați manual Preset Modes (Moduri prestate) sau să setați Auto Mode (Mod automat) și să modificați rezoluția ecranului.

| Display:<br>Resolution:                            | Dell SE1918HV<br>1366 × 768           | <u>Change</u> |  |  |
|----------------------------------------------------|---------------------------------------|---------------|--|--|
| <ul> <li>Auto Mode</li> <li>Manual Mode</li> </ul> | Standard                              | Configure     |  |  |
| Brightness:                                        | · · · · · · · · · · · · · · · · · · · | 75%           |  |  |
| Contrast:                                          | · · · · · · · · · · · · · · · · · · · | 75%           |  |  |
| Open Dell Display Manager                          |                                       |               |  |  |

DEL

Caseta de dialog **Quick Settings (Setări rapide)** vă oferă și acces la interfața avansată cu utilizatorul a Dell Display Manager, care este utilizată pentru ajustarea funcțiilor Basic (De bază), configurarea modului Auto (Automat) și accesarea altor caracteristici.

#### Setarea funcțiilor de bază ale ecranului

Un Preset Mode (Mod prestat) pentru monitor selectat poate fi aplicat manual prin meniul din fila Basic (De bază). Alternativ, se poate activa Auto Mode (Modul automat). Auto Mode (Modul automat) determină aplicarea Preset Mode (Modului presetat) preferat la activarea anumitor aplicații. La fiecare modificare, pe ecran apare pentru scurt timp un mesaj indicând Preset Mode (Modul prestat) actual.

Setările selectate pentru Brightness (Luminozitate) și Contrast ale monitorului pot fi și ele ajustate direct din fila Basic (De bază).

| Dell Display Mar                                       | ager                                | ж<br>Dell SE1918HV |
|--------------------------------------------------------|-------------------------------------|--------------------|
| Basic                                                  | Auto Mode PowerNap                  | 0                  |
| Resolution:                                            | 1366 × 768                          | Change             |
| <ul> <li>Auto Mode</li> <li>Use preset mode</li> </ul> | assignments for active applications | Configure          |
| Manual Mode<br>Choose a preset r                       | node:                               | Standard           |
| Brightness:                                            |                                     | 6                  |
| Contrast:                                              | 75%                                 | 6                  |
|                                                        |                                     |                    |

DEL

## Atribuirea modurilor presetate pentru aplicații

Fila Auto Mode (Mod automat) vă permite să asociați un anumit Preset Mode (Mod presetat) cu o anumită aplicație și să aplicați automat modul respectiv. Când funcția Auto Mode (Mod automat) este activată, Dell Display Manager va comuta automat la modul presetat corespunzător de fiecare dată când aplicația asociată este activată. Modul presetat atribuit unei anumite aplicații poate fi același pentru fiecare monitor conectat sau poate diferi de la un monitor la altul.

Dell Display Manager este preconfigurat pentru numeroase aplicații populare. Pentru a adăuga o nouă aplicație în lista de atribuiri, trageți pur și simplu aplicația de pe spațiul de lucru, din meniul Start din Windows sau din orice alt loc și plasați-o în lista actuală.

**NOTĂ:** Atribuirile în Preset Mode (Mod presetat) care vizează seturi de fișiere, scripturi și aplicații de încărcare, dar și fișiere neexecutabile, precum arhivele zip sau fișierele arhivate, nu sunt suportate și nu vor avea niciun efect.

| Basic                      | Auto Mode                      | PowerNap                        |              |        |   |
|----------------------------|--------------------------------|---------------------------------|--------------|--------|---|
| ssign a preset mode        | e to a specific application. T | o add an application, drag it l | to the list: |        |   |
| Application                |                                | Preset Mode                     |              |        | ^ |
| 🚣 Adobe Reader             | 8.0                            | Standard                        | ~            | Remove |   |
| 篖 Internet Explo           | rer                            | Multimedia                      | *            |        |   |
| 📧 Microsoft Offic          | ce Excel                       | Standard                        | *            |        |   |
| 😡 Microsoft Office Outlook |                                | Standard                        | *            |        |   |
| 🜀 Microsoft Offic          | ce PowerPoint                  | Multimedia                      | *            |        |   |
| 🔟 Microsoft Offic          | e Word                         | Standard                        | *            |        | ~ |

DEL

#### Aplicarea caracteristicilor de conservare a energiei

În cazul modelelor Dell compatibile, fila PowerNap va fi activă și va oferi opțiuni pentru conservarea energiei. La activarea economizorului de ecran, luminozitatea monitorului poate fi setată automat la nivelul minim sau monitorul poate fi dezactivat pentru a economisi și mai multă energie.

|                                                       |                                              |         | ж |  |  |  |  |
|-------------------------------------------------------|----------------------------------------------|---------|---|--|--|--|--|
| 📃 Dell Display Mar                                    | Dell SE1918HV                                |         |   |  |  |  |  |
|                                                       |                                              |         |   |  |  |  |  |
| Basic                                                 | Auto Mode                                    | Options | 0 |  |  |  |  |
| PowerNap option                                       | e'                                           |         |   |  |  |  |  |
|                                                       | 51                                           |         |   |  |  |  |  |
| Reduce bright                                         | Reduce brightness when screensaver activates |         |   |  |  |  |  |
| O Put the display to sleep when screensaver activates |                                              |         |   |  |  |  |  |
| - · · ·                                               |                                              |         |   |  |  |  |  |
|                                                       |                                              |         |   |  |  |  |  |
|                                                       |                                              |         |   |  |  |  |  |
|                                                       |                                              |         |   |  |  |  |  |
|                                                       |                                              |         |   |  |  |  |  |
|                                                       |                                              |         |   |  |  |  |  |
|                                                       |                                              |         |   |  |  |  |  |
|                                                       |                                              |         |   |  |  |  |  |
|                                                       |                                              |         |   |  |  |  |  |
|                                                       |                                              |         |   |  |  |  |  |
|                                                       |                                              |         |   |  |  |  |  |
|                                                       |                                              |         |   |  |  |  |  |

DELL